### Procedura

**Step 1** Iscriversi a myZanichelli

**Step 2** Scaricare Booktab

# **MYZANICHELLI**

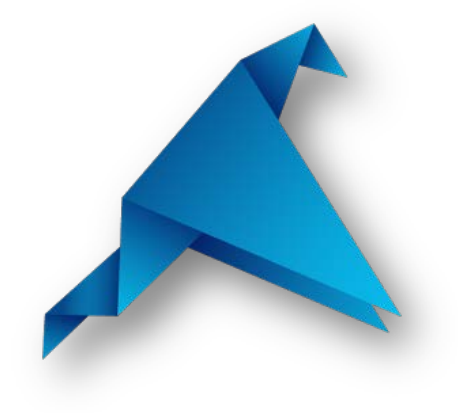

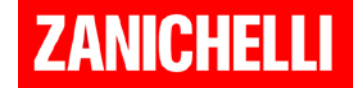

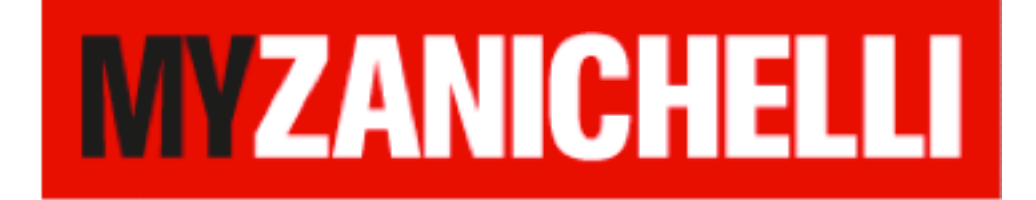

# Iscrizione per studenti

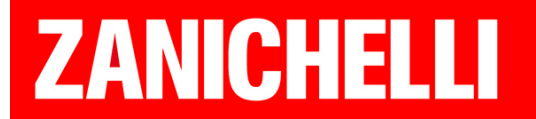

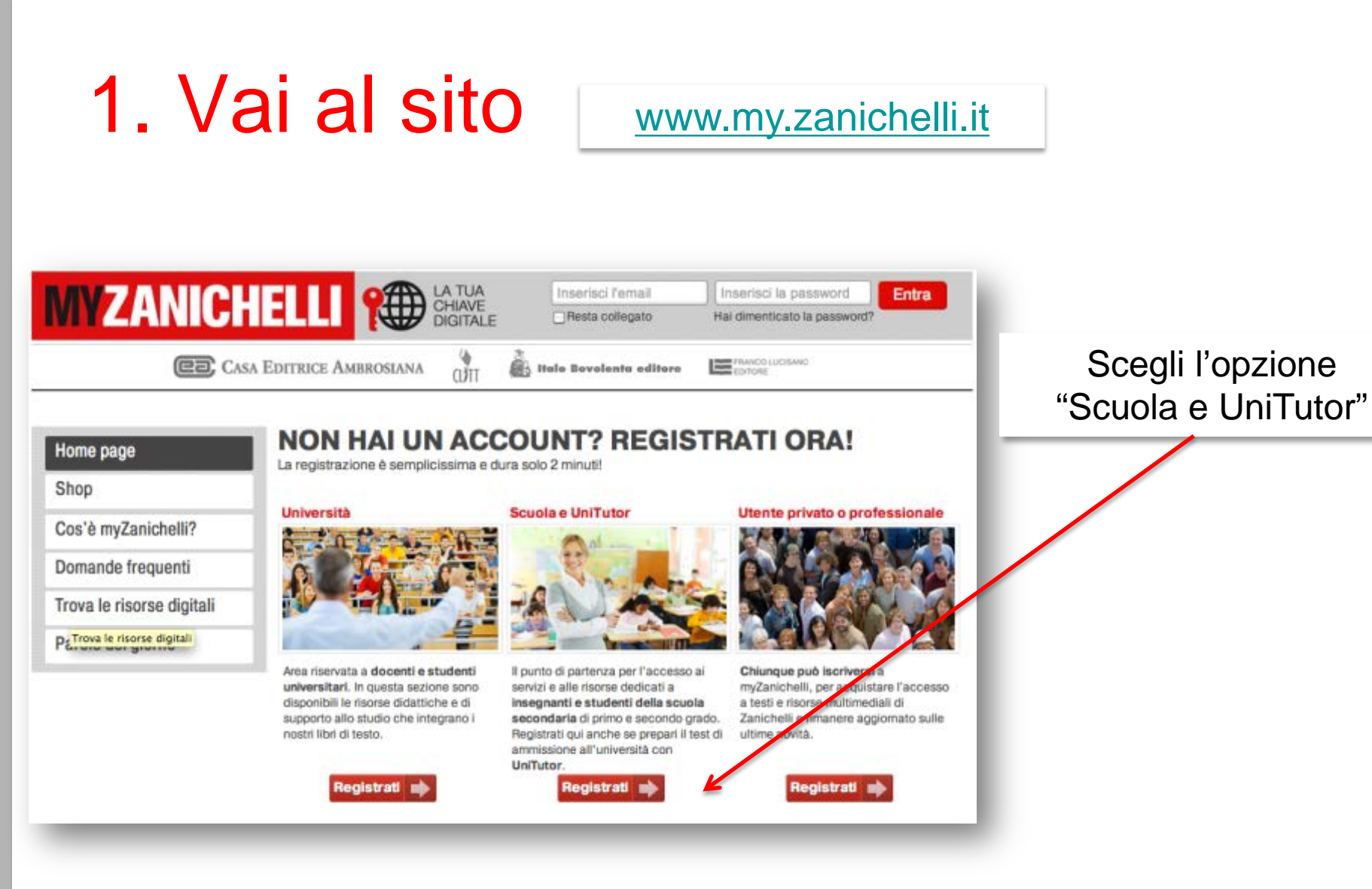

### ZANICHELLI

### 2. Registrati come studente

| eð C                     | LISA EDITRICE AMBROSLANA                                                                                                    | Bovelente editore                                                                                                    |
|--------------------------|----------------------------------------------------------------------------------------------------|----------------------------------------------------------------------------------------------------|
|                          |                                                                                                    |                                                                                                    |
| lome page                | Registrazione docente o stude<br>Registrandosi, gli insegnanti di scuola secondaria                                                                            | a di primo e secondo grado hanno la possibilità di accedere                                                                                                    |
| Shop                     | gratuitamente a tutte le risorse online riservate de<br>primo e secondo grado possono attivare le risors<br>acquistare chiavi di accesso acquirtine ad atte la | lella loro area di competenza e gli studenti di scuola secondaria o<br>se multimediali riservate abbinate al loro libro di testo oppure<br>bri a riserse online. |
| Cos'è myZanichelli?      | acquisiare criteri accesso aggiunure au aiu nic                                                                                                    | un e novi de vininte.                                                                                                    |
| omande frequenti         | Docente?                                                                                                    | Studente?                                                                                                    |
| rova le risorse digitali |                                                                                                    |                                                                                                    |
|                          |                                                                                                    |                                                                                                    |
| Parole del giorno        |                                                                                                    |                                                                                                    |
| Parole del giorno        |                                                                                                    |                                                                                                    |
| Parole del giorno        |                                                                                                    |                                                                                                    |
| Parole del giorno        | Registrati<br>come docente                                                                                                    | Registrati<br>come studente                                                                                                    |

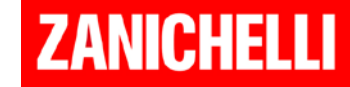

## 3. Inserisci i tuoi dati

|                           | A EDITRICE AMBROSIANA                                                                             | -1       |
|---------------------------|---------------------------------------------------------------------------------------------------|----------|
| Home page                 | REGISTRAZIONE STUDENTE                                                                            |          |
| Shop                      | nei confronti della casa editrice.                                                                |          |
| Cos'è myZanichelli?       |                                                                                                   |          |
| Domande frequenti         |                                                                                                   |          |
| Trova le risorse digitali | Nome                                                                                              |          |
| Tutti i dizionari         | Cognome                                                                                           |          |
| Parole del giorno         | Email A questo indirizzo viene inviato il link che consente di completare la registrazione a myZa | nichelli |
|                           | Scegli una password                                                                               |          |
|                           | Conferma Password                                                                                 | - 1      |
|                           | Quale scuola?                                                                                     | - 8      |

## 4. Completa la registrazione

acconsenti al trattamento dei tuoi dati Per proseguire è necessario riempire tutti i campi.

Desidero ricevere informazioni sulle iniziative e novità Zanichelli

Registrandomi acconsento al trattamento dei dati personali in accordo con l'Informativa sulla privacy e accetto, avendole lette, le Linee di condotta sulla privacy, le Linee di condotta sul copyright, le Condizioni d'uso e le integrazioni alle Condizioni d'uso per gli insegnanti.

Ho letto e approvo, in particolare, i seguenti punti delle Condizioni d'uso: § 5, II capoverso e § 7, III e IV capoverso (Facoltà per Zanichelli di sospendere l'esecuzione del servizio); § 3, III capoverso, ultima frase, § 5, II capoverso, § 7, III e IV capoverso (Limitazioni della responsabilità di Zanichelli); § 1, III capoverso, ultima frase (Deroga alla competenza dell'autorità giudiziaria); nonché i seguenti punti delle integrazioni alle Condizioni d'uso per gli insegnanti: § 1, III capoverso, prima frase; § 3, I capoverso, seconda frase (Facoltà per Zanichelli di recedere o sospendere l'esecuzione del servizio); § 2, I capoverso e § 3, I capoverso, seconda frase (Limitazioni della responsabilità di Zanichelli).

### clicca "registrati"

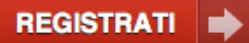

L'indirizzo email e i dati personali inseriti saranno trattati nel pieno rispetto del d.leg. 30 giugno 2003 n. 196, in particolare saranno utilizzati per la sola finalità esplicitamente dichiarata, non saranno in alcun modo ceduti a terzi e potranno essere cancellati in ogni momento a sua richiesta (informazioni sulle linee di condotta sulla privacy).

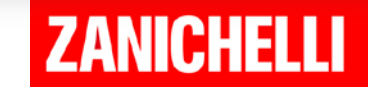

## 5. L'email di conferma

|        | È stata spedita una mail nella tua casella<br>Clicca sul collegamento che trovi nella m<br>attivare la registrazione.<br>Se temi che la mail sia andata persa, clic<br>Per qualsiasi problema nel processo di re<br>registrazione@zanichelli.it | di posta: prova@zacademy.it<br>nall o ricopialo nel browser per confermare e<br><u>ca qui per riceverne un'altra</u> .<br>egistrazione, scrivere a |
|--------|----------------------------------------------------------------------------------------------------|----------------------------------------------------------------------------------------------------|
| lome   | nome                                                                                                    |                                                                                                    |
| ognome | cognome                                                                                                    |                                                                                                    |
| Email  | prova@zacademy.it                                                                                                    |                                                                                                    |

La registrazione è terminata.

Per poter accedere MyZanichelli dovrai attendere l'email di conferma e cliccare sul link che ti viene inviato

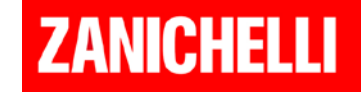

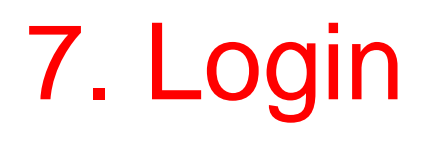

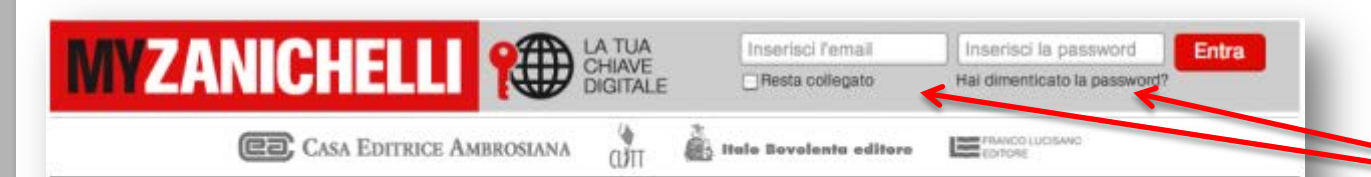

#### Home page

Shop

Cos'è myZanichelli?

Domande frequenti

Trova le risorse digitali

PETrova le risorse digitali

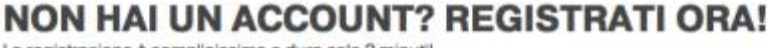

La registrazione è semplicissima e dura solo 2 minuti!

Università

Area riservata a docenti e studenti

universitari. In questa sezione sono

disponibili le risorse didattiche e di

supporto allo studio che integrano i

Registrati

nostri libri di testo.

Scuola e UniTutor

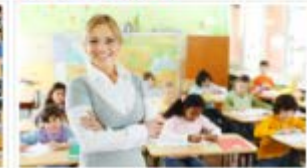

Il punto di partenza per l'accesso ai servizi e alle risorse dedicati a insegnanti e studenti della scuola secondaria di primo e secondo grado. Registrati qui anche se prepari il test di ammissione all'università con UniTutor.

Registrati m)

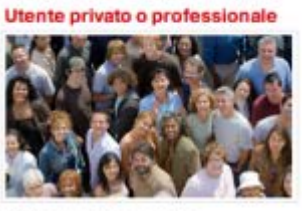

Chiunque può iscriversi a myZanichelli, per acquistare l'accesso a testi e risorse multimediali di Zanichelli e rimanere aggiomato sulle ultime novità.

Registrati

Non ti resta che tornare nella home page MyZanichelli ed effettuare il login inserendo username e password che hai scelto durante la registrazione.

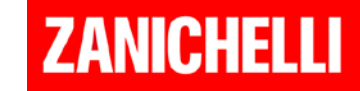

#### 8

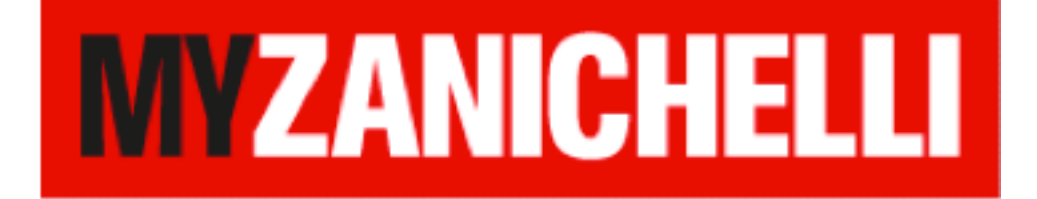

# Attivare un'opera

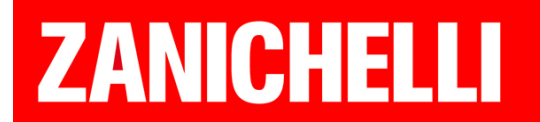

### Attivare l'opera

| <b>WZANICI</b>                                                      | LA TUA<br>CHIAVE<br>DIGITALE Benvenuto<br>Matteo Maltese                                            | out       |
|---------------------------------------------------------------------|----------------------------------------------------------------------------------------------------|-----------|
| CA:                                                                 | ASA EDITRICE AMBROSIANA 🕅 🏜 Italo Bovolenta edite Click su Attiva                                   | a opera   |
| La mia scrivania                                                    | La mia scrivania                                                                                    |           |
| Classi virtuali                                                     | In questa sezione trovi le opere che hai contrassegnato come "preferite"<br>o che hai già attivato. |           |
| Shop                                                                | Con il tasto a destra puoi invece attivare le opere di cui possiedi la chiave Attiva op             | era 👞     |
| Tutti i corsi                                                       |                                                                                                    |           |
| Cos'è myZanichelli?                                                 | ► Oltre il tuo libro                                                                                | espandi   |
| Domande frequenti                                                   | ▼ Preferiti                                                                                         | comprimi  |
|                                                                     | Nicola Ludwig Ludwig, Guerrerio Sadava, Heller, Orians, Zingarelli                                  |           |
| Trova le risorse digitali                                           | La scienza nel Alla Scienza nel Purves, Hillis lo Zingare                                           | elli 2014 |
| Trova le risorse digitali<br>Tutti i dizionari                      | La scienza nel pallone Biologia loZingareli2014                                                     | elli 2014 |
| Trova le risorse digitali<br>Tutti i dizionari<br>Parole del giorno | La scienza nel pallone Biologia Io Zingare                                                          | elli 2014 |

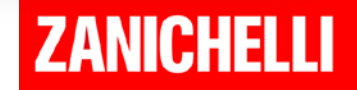

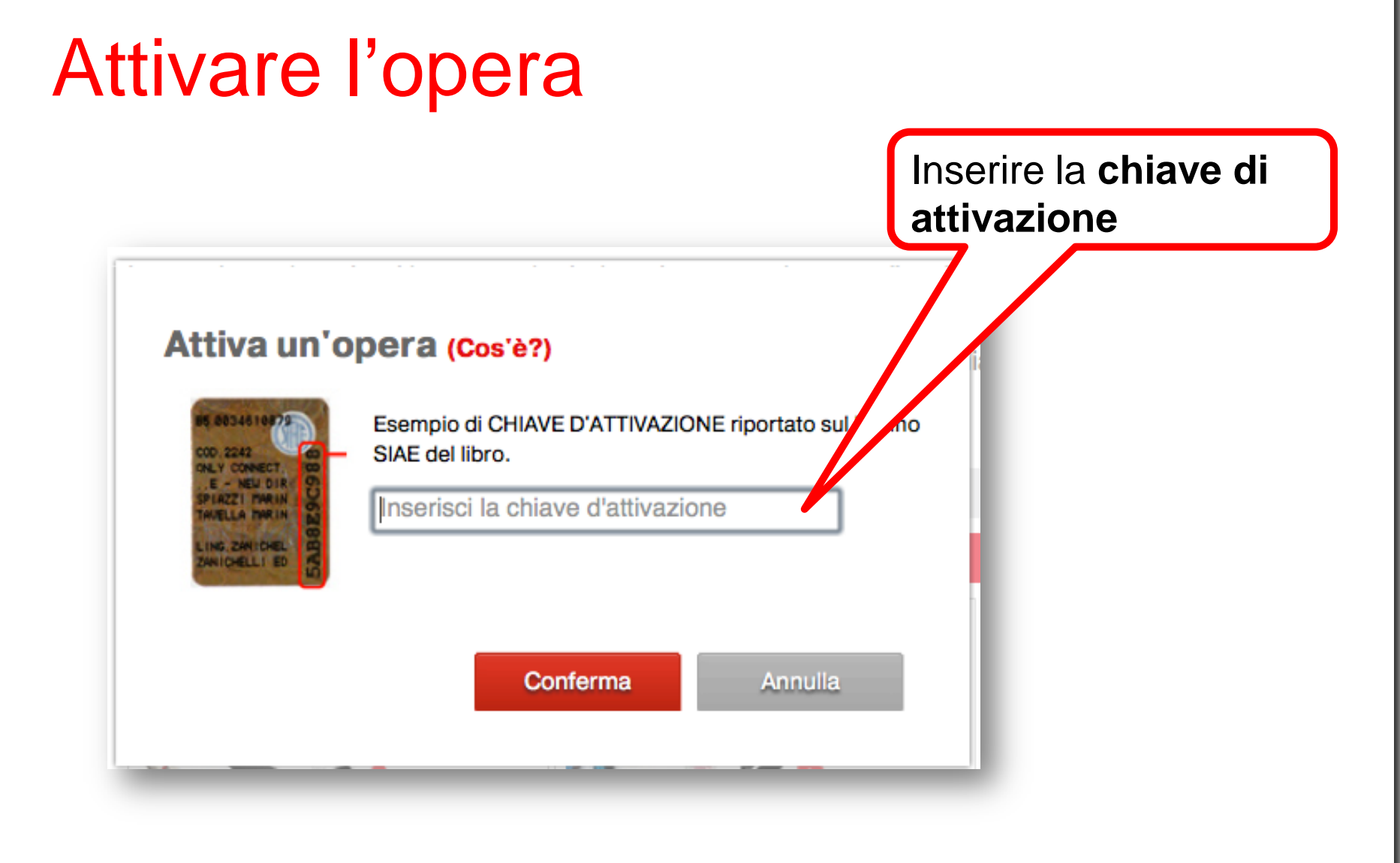

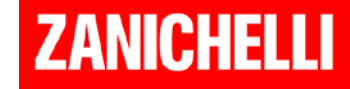

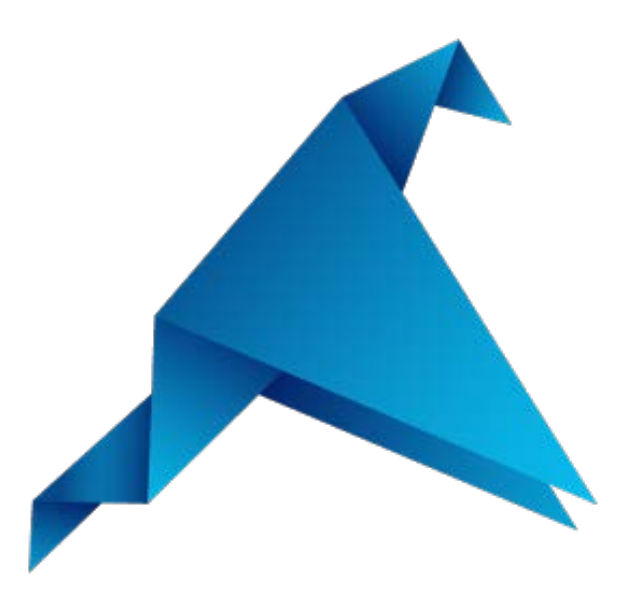

### Procedura di download della piattaforma Booktab per studenti iscritti a myZanichelli

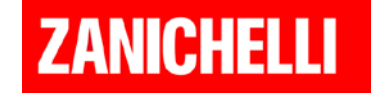

### www.booktab.it

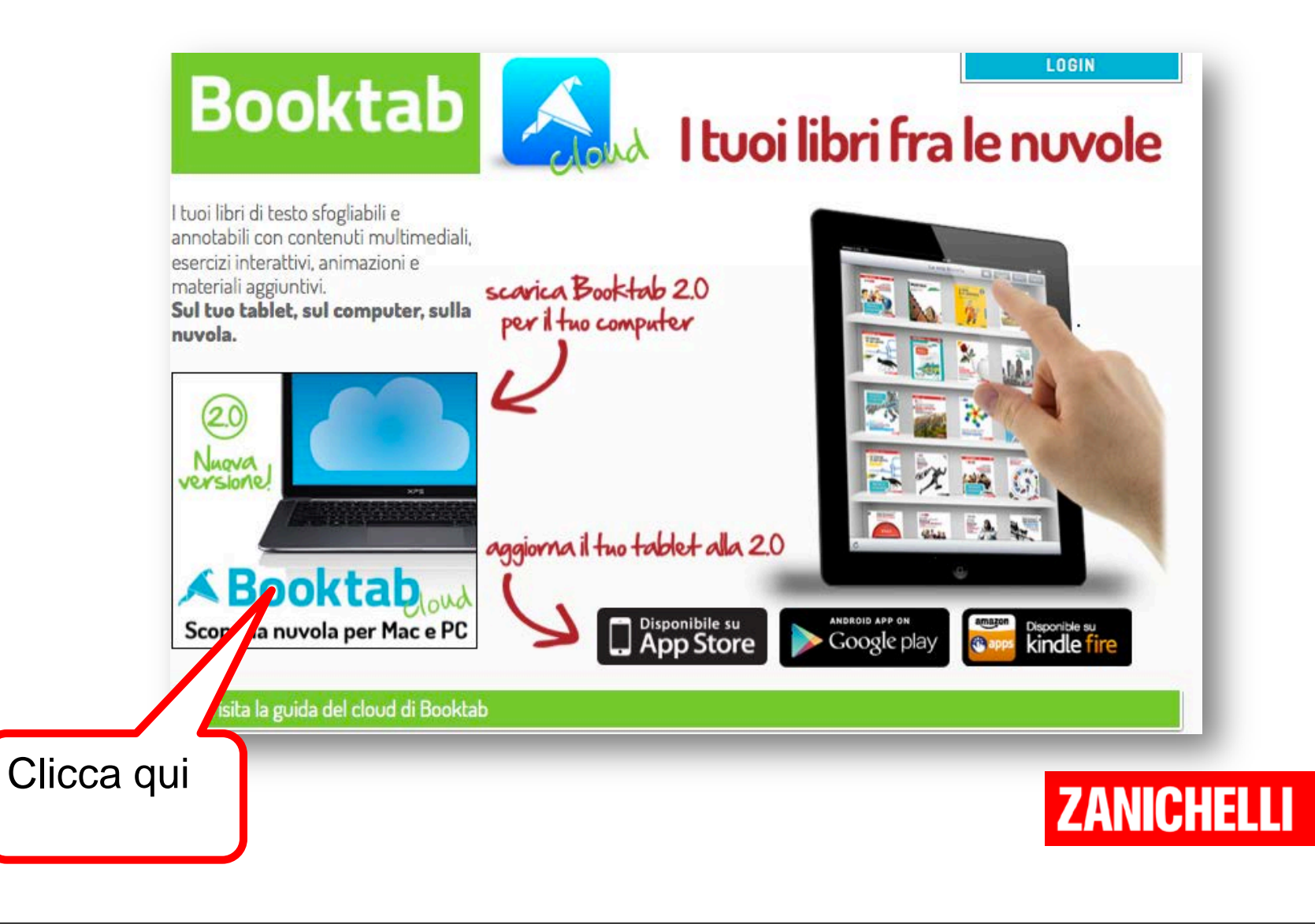

## Scegli

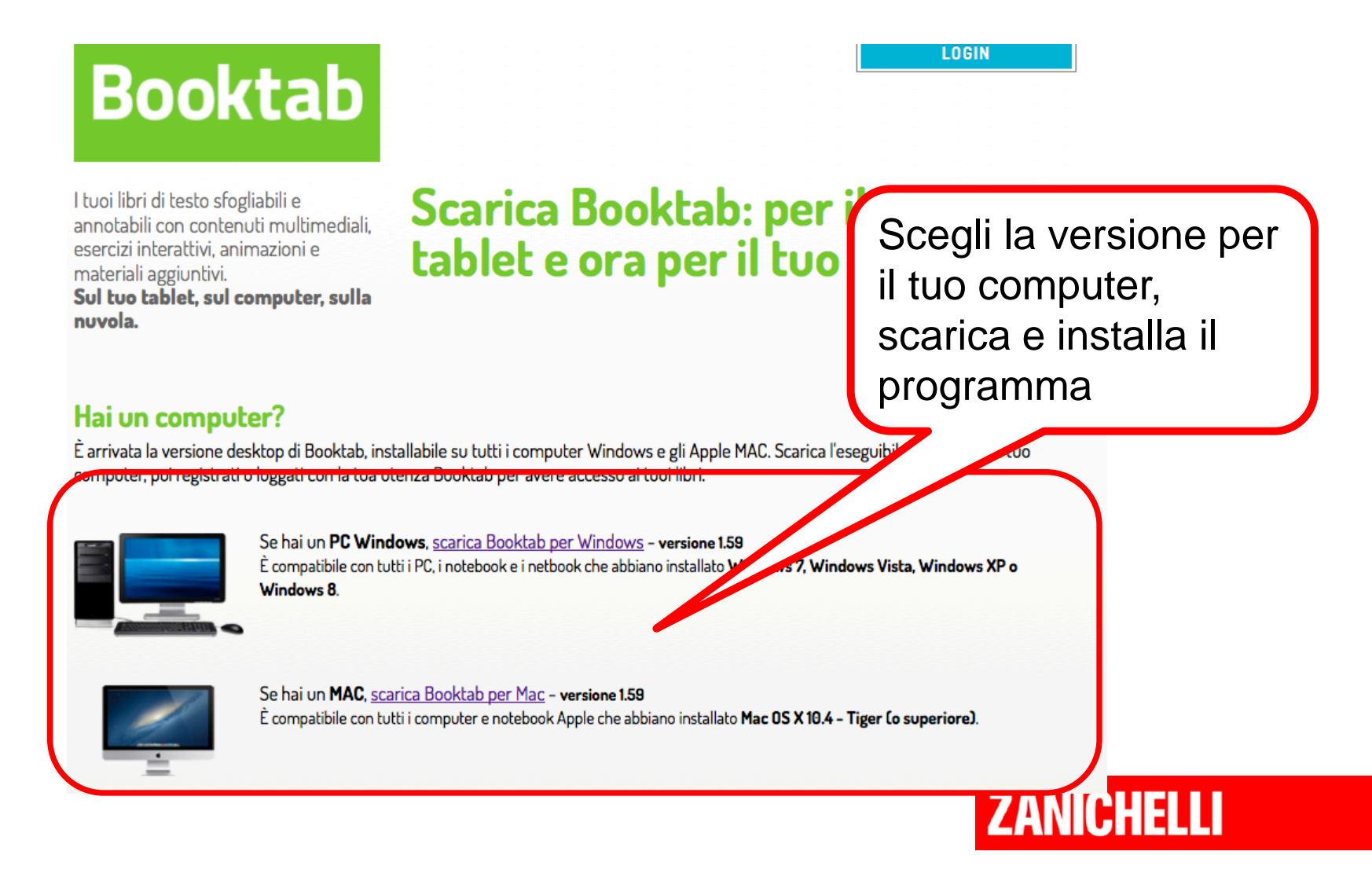

### Se hai un tablet...

Scarica la applicazione dallo store di riferimento

### **App Store**

#### Soogle play Cerca View More by This Developer Booktab di duDAT Srl Арр Apri iTunes per acquistare e scaricare le app. Booktab duDAT Srl - 07 luglio 2014 Le mie app Descrizione Istruzione Booktab è una piattaforma per la consultazione e lo studio di libri scolastici multimediali. Con Booktab puoi accedere Acquista Installata alla tua libreria digitale. Tocca un libro per aprirlo e sfoglia le pagine. Potrai annotare, sottolineare, prendere appunti, ma non solo: sui libri Booktab troverai video didattici, animazioni interattive, immagini ad altissima A Non hai alcun dispositivo Giochi Sito web di duDAT Srl > Supporto per Booktab > ...Altro Da non perdere \*\*\*\*(2.58) Novità nella versione 2.9.3 - Questa versione introduce i glossari contestuali: immediatamente disponibile su alcuni libri, la funzione permette di visualizzare un dizionario contestuale al libro, e consente inoltre di cercare i lemmi, visualizzare le definizioni e le traduzioni e ascolare le pronunce in varie lingue. Gratis ...Altro Categoria: Istruzione Aggiornato: 07/07/2014 Versione: 2.9.3 Istantanee iPad Dimensioni: 6.7 MB Lingue: Italiano, Inglese Sviluppatore: duDAT Srl 💰 La mia libre New Surfing the World © 2011 - 2014 duDAT Srl Valutazione: 4+ \* 10 74 Compatibilità: Richiede l'iOS 6.0 o successive. Compatibile con iPad. delo storico Andread and Andread routinve a fare multivectede Disegre

**Google Play** 

ZANICHELLI

Q

8+1 +35

# Una volta scaricata la piattaforma...

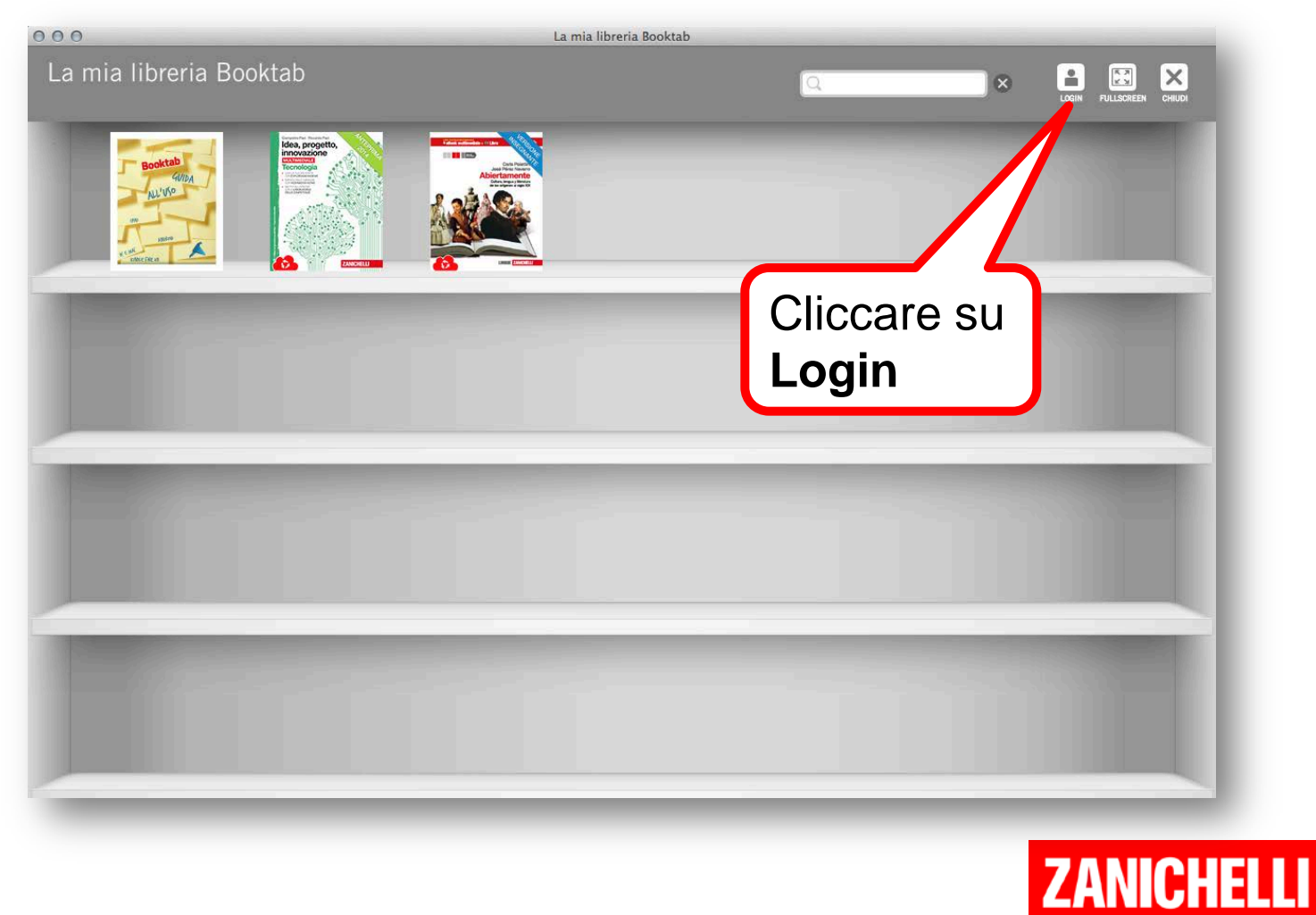

# Puoi scegliere due percorsi alternativi

Percorso 1 - BREVE

Percorso 2 - LUNGO

 Accesso diretto con le credenziali

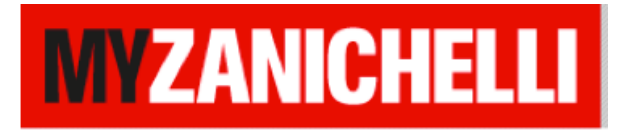

 Iscrizione a Booktab con credenziali diverse da

**MYZANICHELLI** 

•Successivo allineamento a MYZANICHELLI

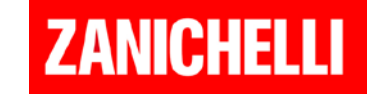

### Percorso 1 - BREVE

| 000                     | La mia libreria                                                                                                    | Booktab                                                                                                    |      |                                            |
|-------------------------|----------------------------------------------------------------------------------------------------|----------------------------------------------------------------------------------------------------|------|--------------------------------------------|
| La mia libreria Booktab |                                                                                                    |                                                                                                    |      |                                            |
|                         | Booktab<br>Earvenuto su<br>Cea un account gratuito o fai ko<br>e sincronizzare in<br>Muovo utente Booktab<br>Inserisci il tuo indirizzo e-mail (deve essere valido)<br>iripeti indirizzo e-mail<br>Soegii la tua password:<br>Ripeti la password:<br>Iscriviti<br>La consestore e sicure, i tuoi dat sono a fai<br>Leggi a nostre politico per la sicurezz | A Booktab.  Sign per scanicare i tuoi libri a tua libreria.  Hai già un account  Baoktab o MYZANICHELL  Inserisci il tuo username (è il tuo indirizzo e-mail):  Digita la tua password?  Resettala su: www.booktab.lt www.my.zanichelli.it  Entra  Hat on starano ceduli a nesuno. a su www.booktab.lt)-tuoi-dati |      | nserisci le<br>credenziali<br>nyZanichelli |
|                         |                                                                                                    |                                                                                                    | LANU |                                            |

## La libreria

#### La mia libreria Booktab

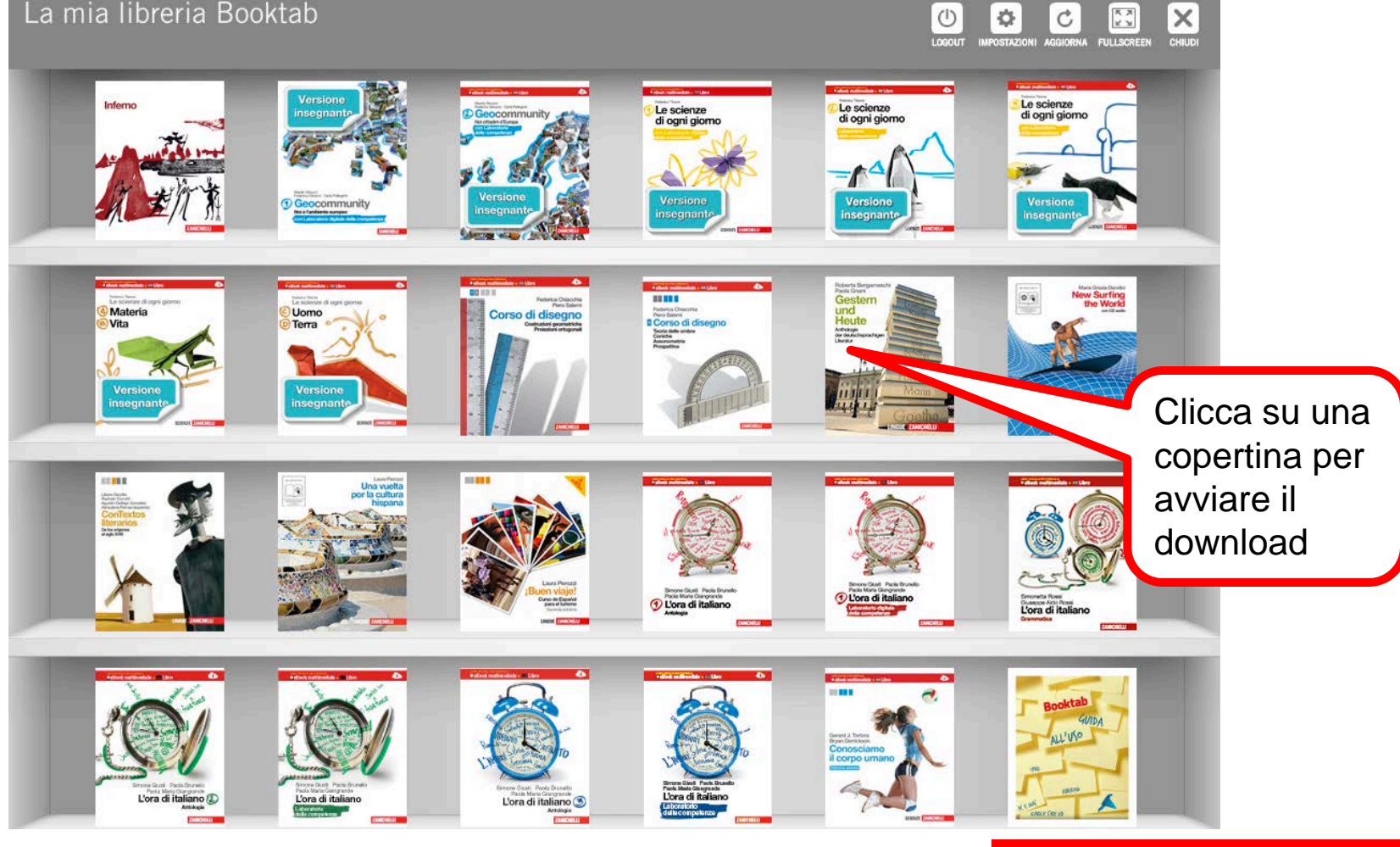

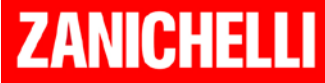

\$

K X K X

### Il libro

#### Bergamaschi Gnani Gestern und Heute Anthologie der deutschsprachigen Literatur

### Home Menu Carica Salva Segnalibri Fullscreen Chiudi

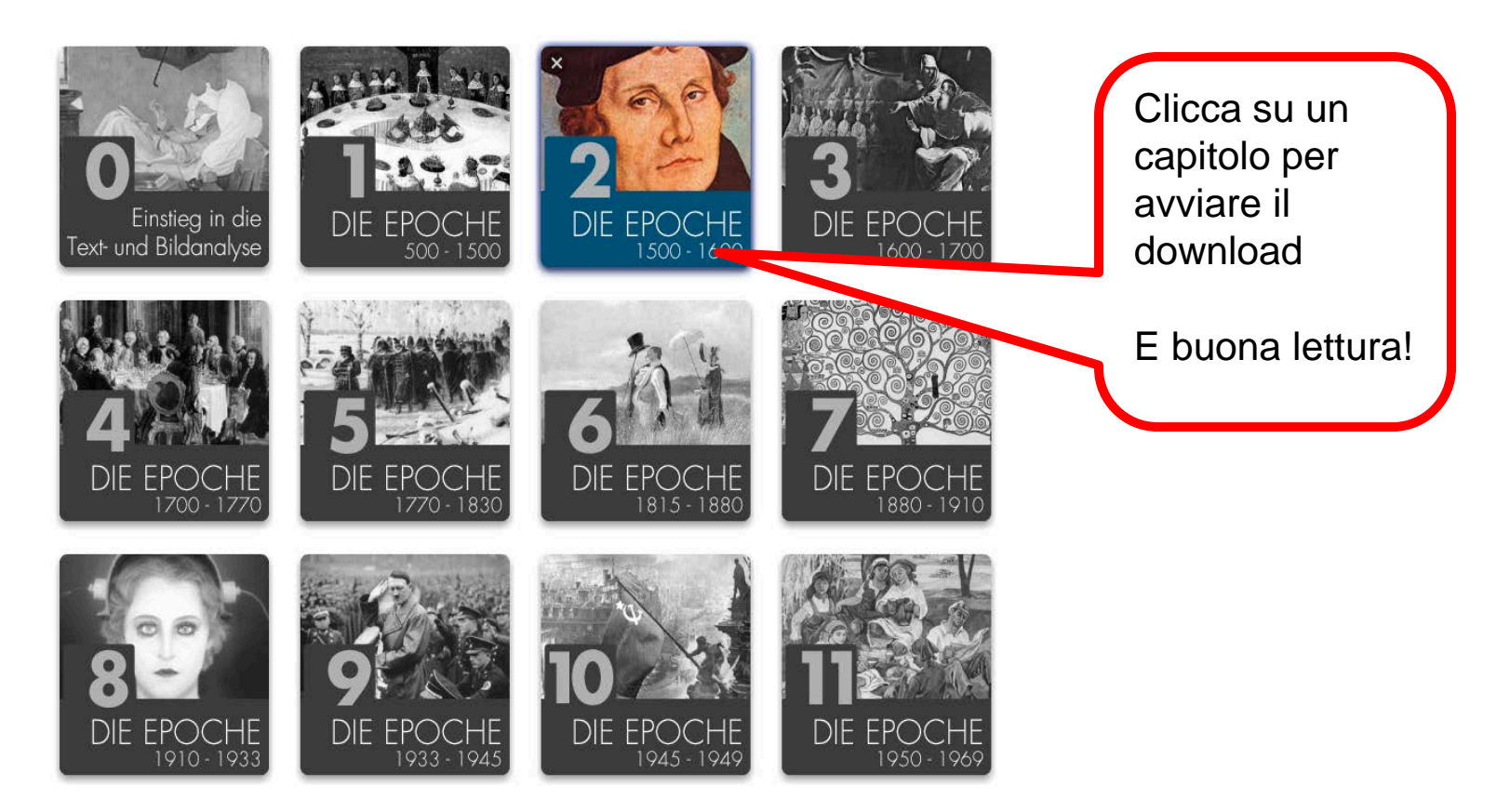

### ZANICHELLI

### Percorso 2 - LUNGO

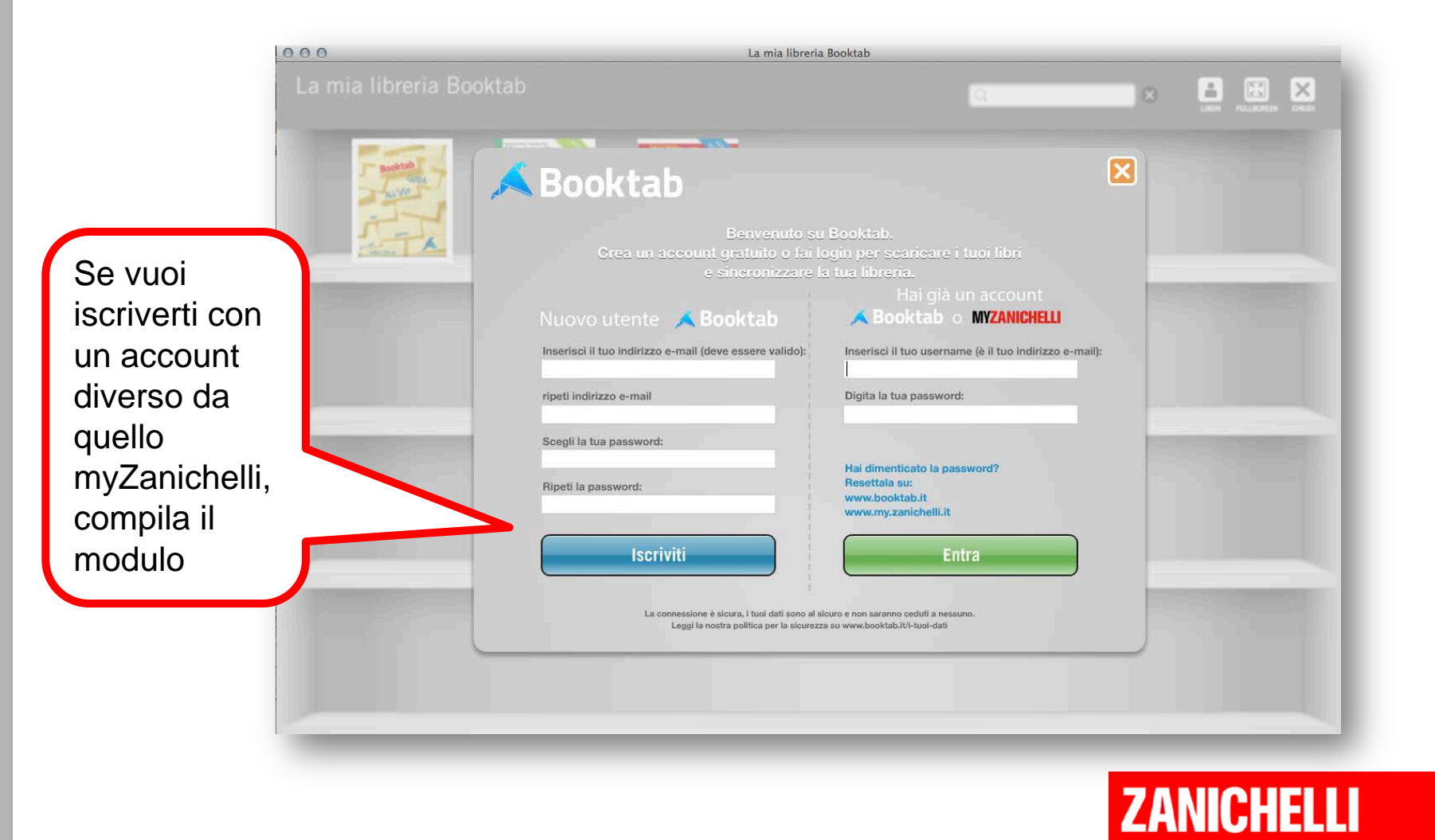

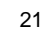

## Associa l'account myZanichelli #1

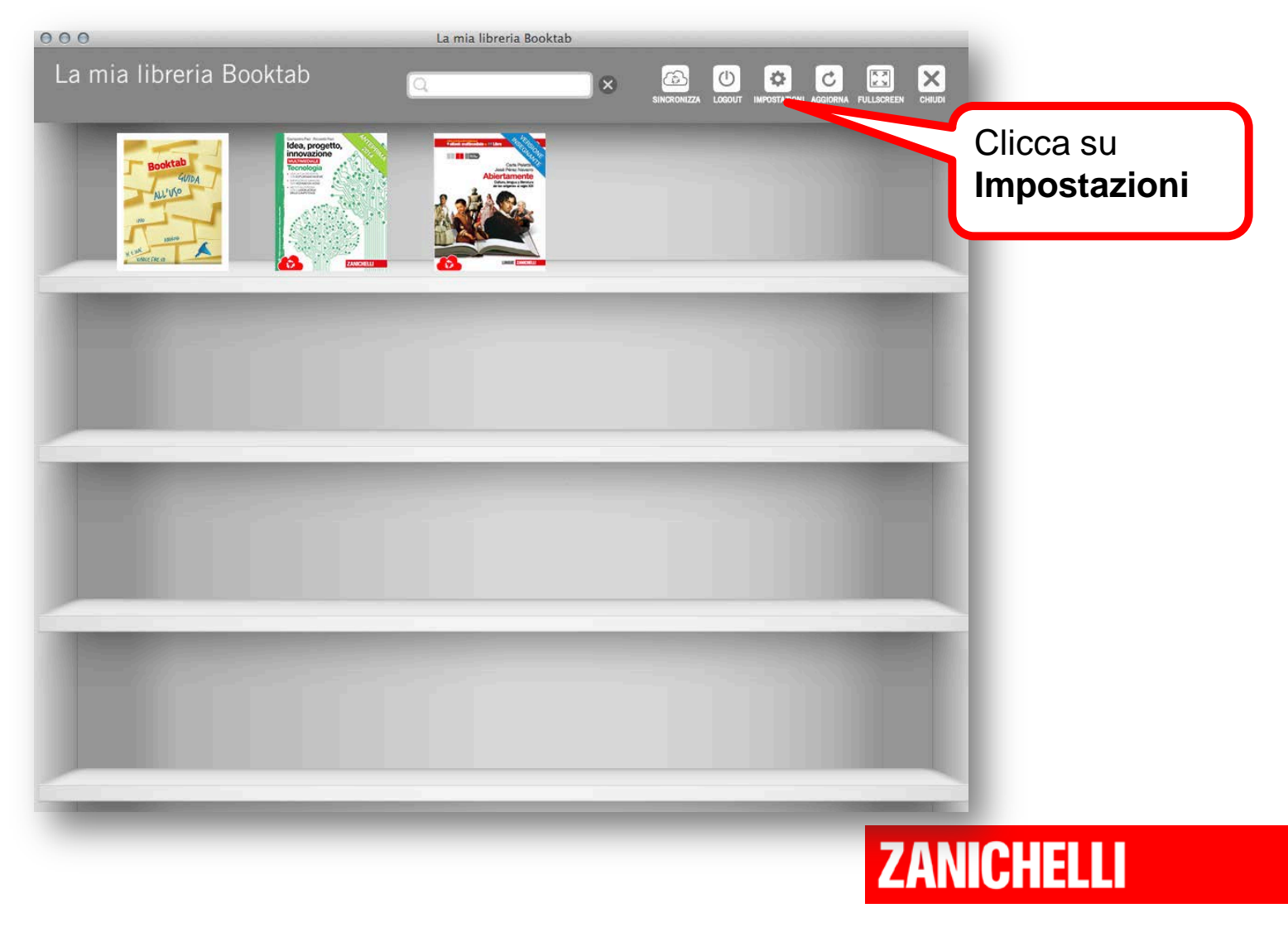

### Associa l'account myZanichelli #2

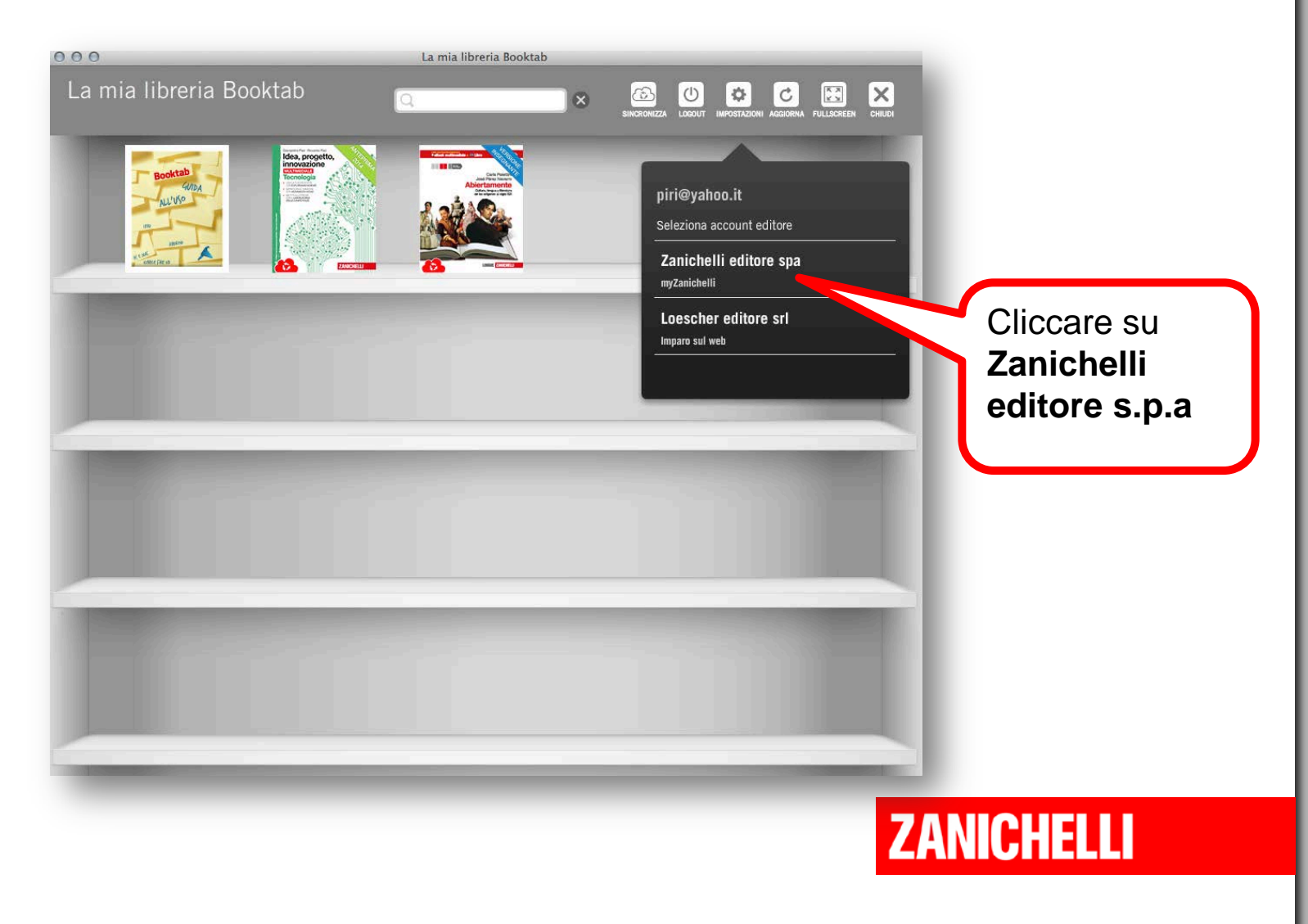

## Associa l'account myZanichelli #3

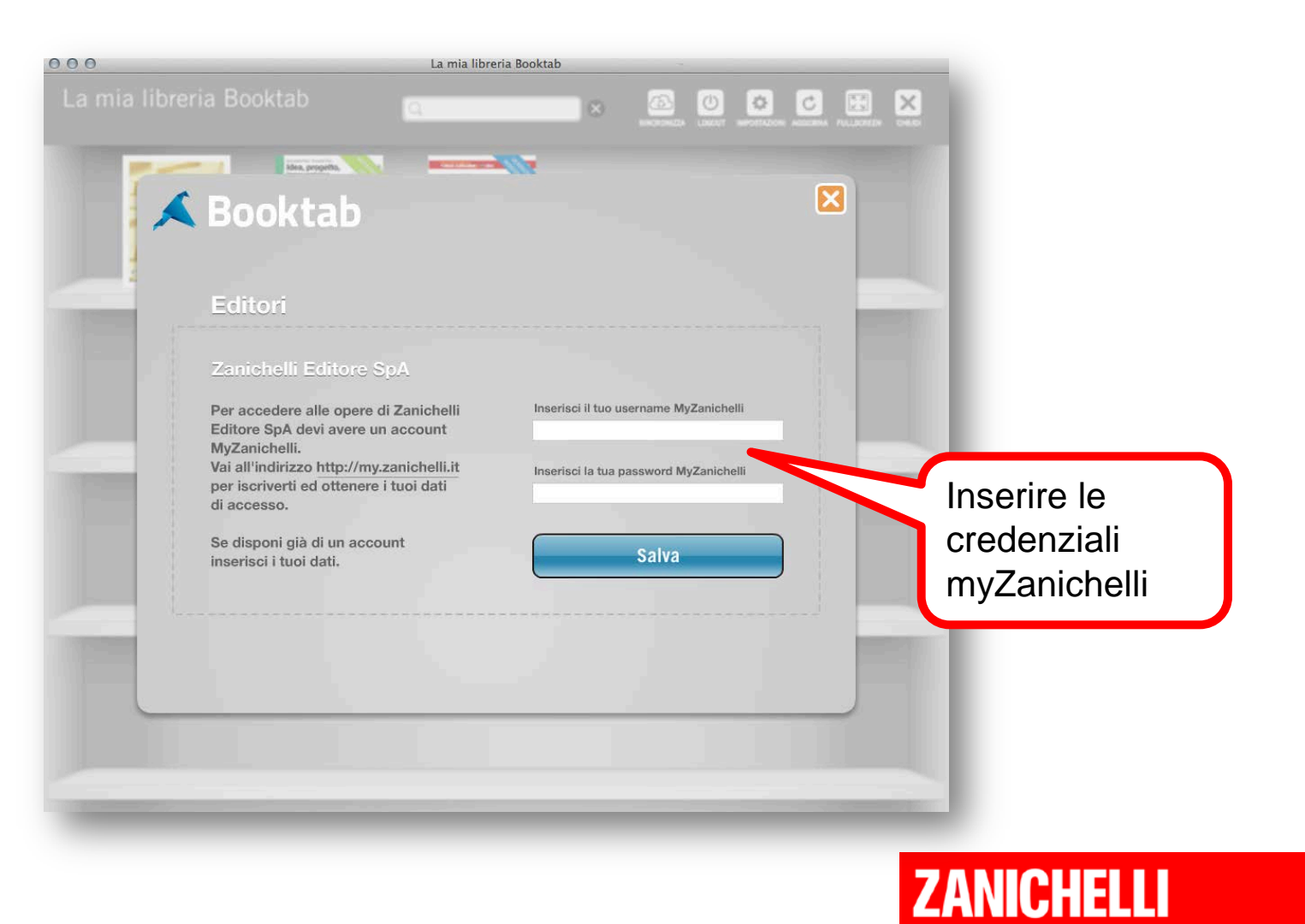

## La libreria

#### La mia libreria Booktab

LOGOUT INPOSTAZIONI AGGIORMA FULLSCREEN

CHIUDI

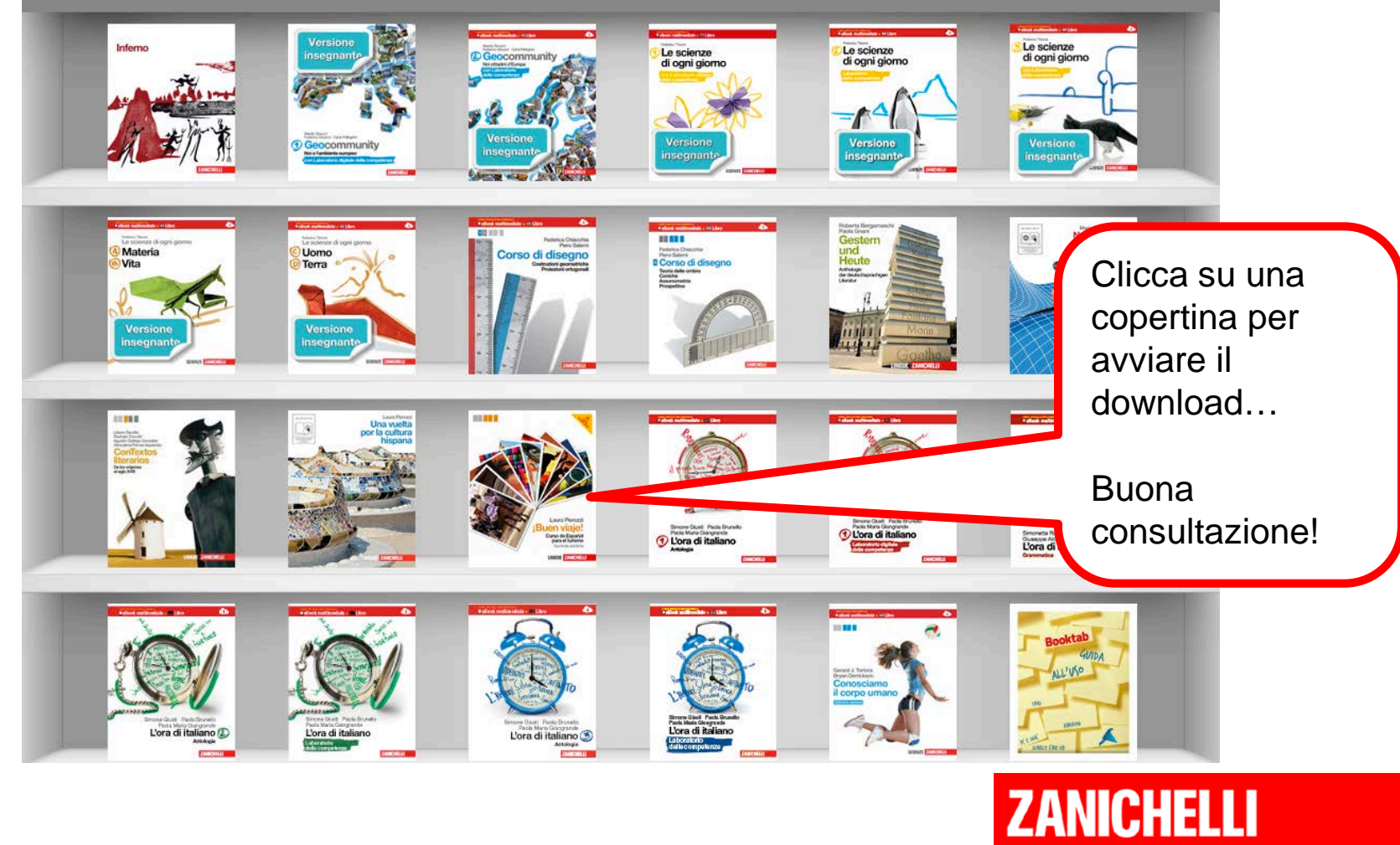